## Submitting the PDF version of your thesis online in PURE

Before you visit the College Office with your hardbound thesis and forms you need to deposit the electronic copy online.

- 1. Go to <a href="https://www.pure.ed.ac.uk/">https://www.pure.ed.ac.uk/</a> and log-in with your EASE account.
- 2. Click on the Green 'Add new' button on the top right and select 'Doctoral Thesis' for a PhD, or 'Masters Thesis' for MScR or MPhil.

| Student           | ity of Edinburgh                                                            | ٩ | L · User switch x       |
|-------------------|-----------------------------------------------------------------------------|---|-------------------------|
| Personal overview | Theo                                                                        |   | Add new 7               |
| Curricula Vitae   | School of Informatics, 1/09/15 presett<br>My portal profile<br>Edit profile |   | My messages<br>Mazapa 0 |
|                   | My research My profile                                                      |   | _                       |

- 3. The record should be auto-populated with most of your thesis award information. Please check for completeness, and add in the title of your thesis in the appropriate box.
- 4. Upload your electronic thesis files by clicking on the 'Add document' button.

| Documents 👩                                                           |  |  |  |
|-----------------------------------------------------------------------|--|--|--|
| Documents                                                             |  |  |  |
|                                                                       |  |  |  |
| Links 🕐                                                               |  |  |  |
| Add document                                                          |  |  |  |
| Filename                                                              |  |  |  |
|                                                                       |  |  |  |
| Bit Drag file or browse your computer.                                |  |  |  |
|                                                                       |  |  |  |
|                                                                       |  |  |  |
|                                                                       |  |  |  |
| De Ture                                                               |  |  |  |
| Thesis Thesis                                                         |  |  |  |
|                                                                       |  |  |  |
| Visibility<br>Rackend – Restricted to Pure users                      |  |  |  |
|                                                                       |  |  |  |
| Embargoed until                                                       |  |  |  |
| 28/02/2018                                                            |  |  |  |
| Embargo reason                                                        |  |  |  |
|                                                                       |  |  |  |
| Patent pending                                                        |  |  |  |
| Material of thesis of significance to national security               |  |  |  |
| Material of thesis of significance to an individual's personal safety |  |  |  |
| 3rd party copyright issues                                            |  |  |  |
| Publication issues                                                    |  |  |  |
| Datasets                                                              |  |  |  |
|                                                                       |  |  |  |

- If you require an embargo for the PDF add the date and reason in the appropriate boxes. The initial embargo length is one year from date of graduation. The date will be checked by Library staff and changed if a different value is added without permission.
- 6. Upload your 'Access to Thesis' and any Supplementary Data files alongside the thesis text. Change the 'Type' to 'Supplementary materials' and upload the files as described above.
- 7. To finish, <u>set the status to 'Entry in progress'</u> click the blue 'Save' button at the bottom of the screen and the submission is ready for validation by college office staff.

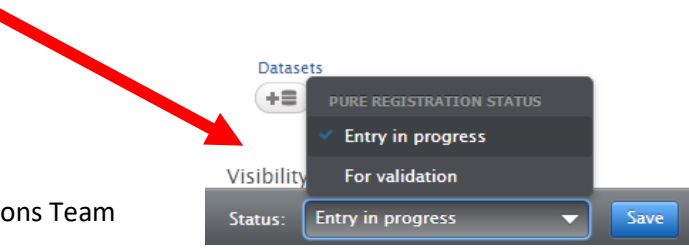

Help & Support: Scholarly Communications Team Email: <u>scholcomms@ed.ac.uk</u>